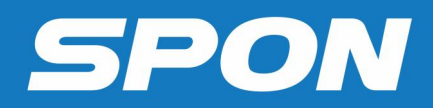

# IP NETWORK INTERCOM TERMINAL User Manual

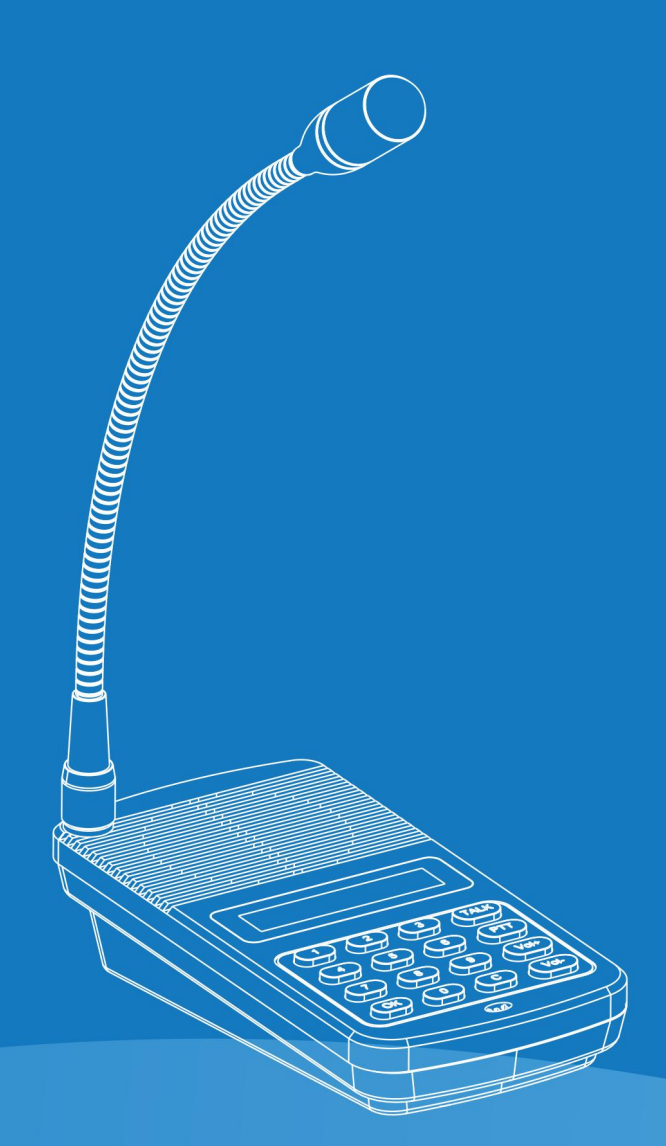

IP NETWORK INTERCOM SYSTEM

## Contents

| Summarize                                        | 1  |
|--------------------------------------------------|----|
| Safety precaution                                |    |
| Product Presentation                             | 2  |
| Hardware Interface Introduction                  | 2  |
| Introduction                                     | 3  |
| Packing Lists                                    | 3  |
| Connection Diagram                               | 5  |
| Basic Network Setting                            | 5  |
| User-Define Terminal Parameters                  | 6  |
| Login Web Interface                              | 6  |
| Network Parameters                               | 7  |
| Device Parameters                                | 8  |
| Online Server Parameters                         |    |
| Quick Call Parameters                            | 9  |
| Intercom parameters                              | 9  |
| Broadcast Parameters                             | 10 |
| Monitor Parameters                               |    |
| Alarm Input Parameters                           |    |
| Alarm Output Parameters                          |    |
| Password modify                                  |    |
| Port Setting                                     | 13 |
| Firmware Upgrade                                 |    |
| Restore factory setting                          |    |
| Reboot Device                                    | 14 |
| System Log                                       |    |
| Basic Function                                   |    |
| Initiate Intercom                                |    |
| Receive Intercom                                 |    |
| One-way Intercom                                 | 15 |
| Real-time Broadcast                              |    |
| Off-line Broadcast                               | 15 |
| Receive Terminal broadcasting and Server mission | 15 |
| Receive Monitor                                  | 15 |
| Malfunction Test                                 | 15 |
|                                                  |    |
| Copyright Announcement                           |    |

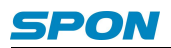

## Summarize

#### **Safety precaution**

Please abide by the warning and the relevant safety tips.

Please take this manual in convenient place after you reading the guide for future reference.

#### Warning

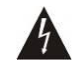

The sign means there is potential safety hazard, when operate wrong may result in death or serious

injury.

The sign is used to remind the user that attached is the important operation and maintenance data.

#### Setting and Installation

(1) Avoid being wet with the water.

Don't make the machine or exposed to rain water or other liquid contamination of the environment, or lead to fire or get an electric shock.

(2) Don't use unspecified voltage.

Using the marked voltage on the machine.

Using more than the logo of voltage could lead to fire or shock.

(3) Don't scratch the power cord.

Don't scratch the power cord or cut it.

Simultaneous, keep the power line far way from heated objects, put heavy things on it will lead to fires or electric shock.

#### Using machine

(1) In case of the anomalies

Please turn off the power supply immediately when finding the abnormal phenomena, please connect with the agency. if you continue to use, it will likely fires or shock.

The smoke or odor of the machine.

The inside of the machine is flooded by water or foreign bodies intrusion.

·Machine falling or machine shell damage.

·The power cord damage(wire core is exposed of broken, etc).

- ·Fault(eg:it can't network, no sound ...ect).
- (2) Don't open the machine internal or modify the machine.

Do not let foreign matters invade the machines internal.

Don't let the metal items or inflammable objects inserting machine such as foreign inserting machines or throw into the vents machines internal, otherwise will likely cause fires or electric shock.

(3) Please do not touch it when thundering.

To avoid electric shock, please do not touch the machine and the plug when lightning, etc.

(4) Please do not place containers with liquid or small metal objects on machine above.

If gets upset containers, and let the fluid inflow to the machine that will likely fires or cause shock.

(5) Do not open the machine internal or modify the machine.

The machine internal contains high voltage parts, once open the cover or modify the machine, it will likely fires or cause shock. All the maintenance and other machine modification should be operated by professional personnel.

(6) Maintenance and the precautions for not using in a long time.

While maintenance, if the machine is not using for 10 days or more, please shut off power supply switch for safety. If do not comply with this provision, it will likely cause electric shock or fires.

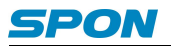

#### **Product Presentation**

IP Network Intercom Terminal is embedded with the independent intellectual property rights IP Audio digital network audio technology. The terminal equipped with power input interface, short circuit input and output, audio power output, audio line etc ports.

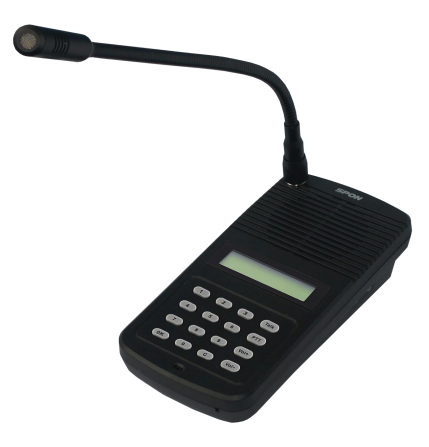

- With a LCD display and a mini size, available to be table topped or wall-mounted.
- Numeric button calling, it can call any one terminal to realize full-duplex talking.
- With a built -in speaker and a microphone, available to make a hands-free call and receive the broadcast.
- With the audio output and the microphone input to connect the earphone
- Works everywhere as long as Ethernet available

#### Hardware Interface Introduction

#### Front

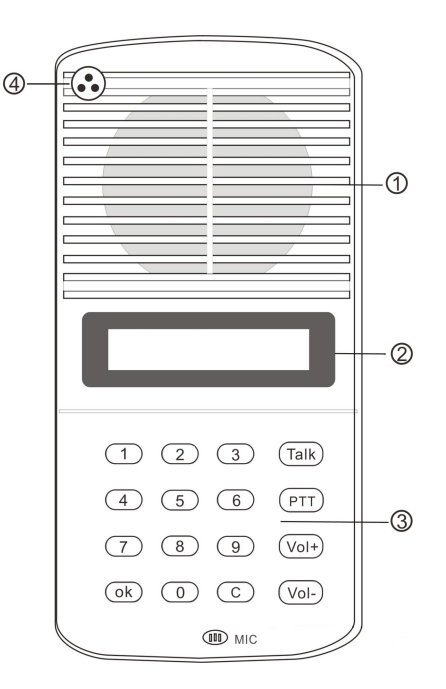

1 Speaker: Restore the remote live voice

2 LCD Screen: Show terminal status

③Button: Human-computer interaction input channel and input as per the command

④Pickup microphone: Pick up the live voice

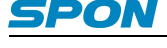

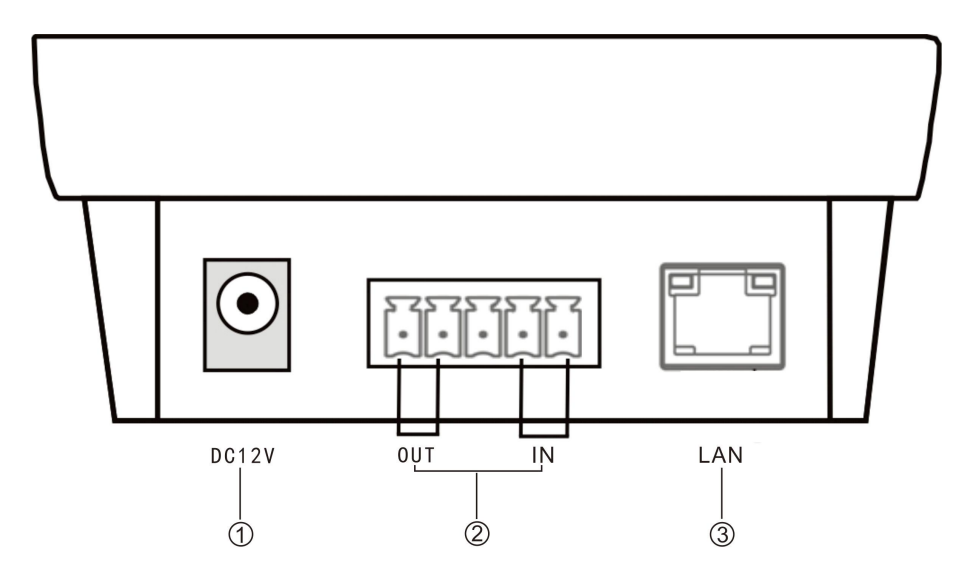

1)Power input: Connect to DC 12V/2A power supply

②Alarm input/ output:

Alarm input port has two pins, the two pins` state won`t affect the audio terminal working state in normal use, only when the two pins are short sub, then the audio terminal will make some special operations automatically (eg: generate an alarm signal and sent to the server or give an alarm from the local terminal etc.) Alarm button, signal generator all these devices can access to this port;

Alarm output port with 2 pins, this two pins usually in open circuit state, when the terminal receives a short circuit output signal from the server, then two short pin will automatically short-circuited together to play the alarm function(eg: open the electronic door lock). The alarm output maximum load current is 1A, and the highest voltage is AC100V (or DC24V); ③Network input port: Use the cable to connect server and terminal;

Side

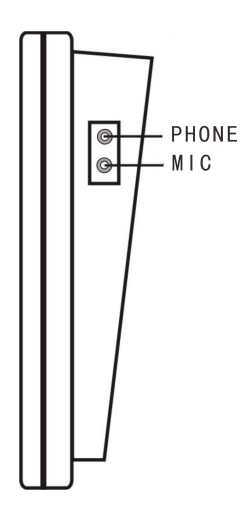

## Introduction

#### **Packing Lists**

IP Network Intercom Terminal contains the following accessories. Please check the accessories before installation, if you find any missing, please contact your supplier.

(1) IP Network Intercom Terminal 1 pcs

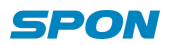

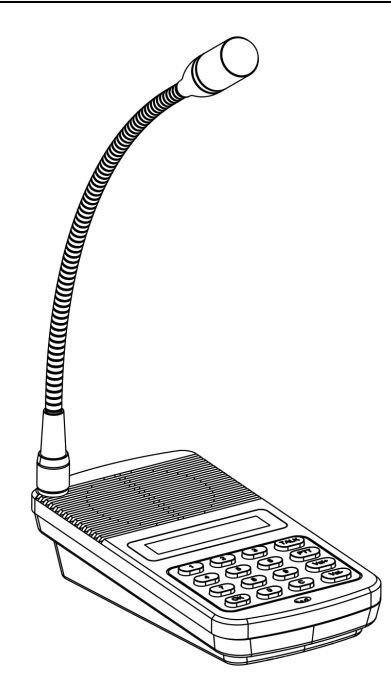

(2) AC Adapter (DC12V/2A) 1pcs

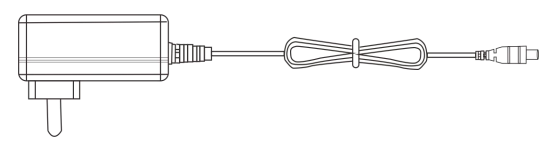

(3) Plastic expansion suit (F7) 3pcs

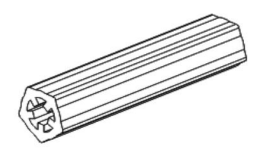

(4) Semi-circle self-drilling screw (M4\*25) 3pcs

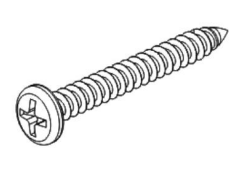

(5) Removable terminal (3.96-5P) 1pcs

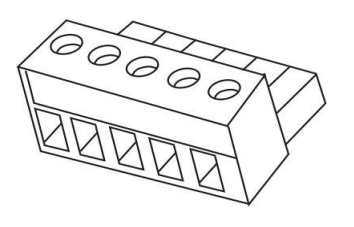

(6) Microphone pole (DC-300A) 1pcs

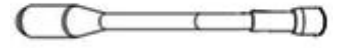

(7) Sponge cover 1pcs

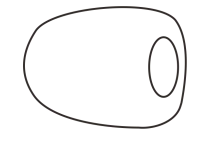

(8) Quick Install Manual 1pcs

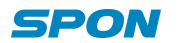

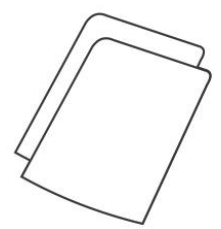

(9) Certification 1 pcs

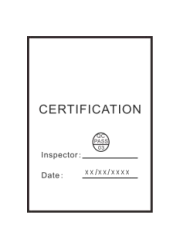

#### **Connection Diagram**

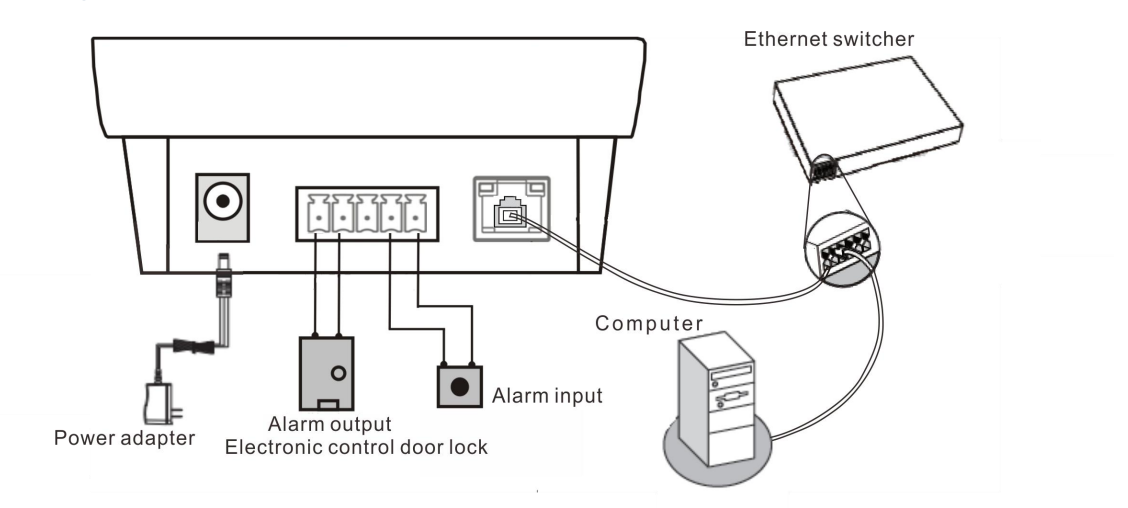

- (1) Using power adapter connect the IP network intercom terminal's power interface and the plug.
- (2) Alarm output interface can be connected to the electric lock.
- (3) Alarm input interface can be connected to the alarm button or other correlation signals.
- (4) Terminal LAN interface connect to the switcher.

#### **Basic Network Setting**

Connected the cable as per the quick installation manual and powered on, then revise the terminal network param eters according to the live environment.

#### **Terminal Equipment Scanning Tools**

(1) In [CD: \ tools \] directory, find and run "IP configuration tool" audio terminal, start it , enter the default password "123456".

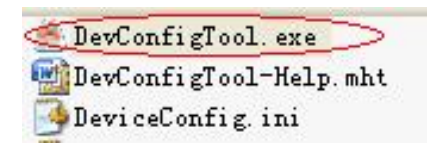

(2) From the right menu choose [Mandatory method configuration], then fill in the correct parameters in the [terminal parameters], click "send parameters" button to complete the IP parameters Settings.

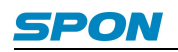

| Warning:<br>1. Make use of interconn<br>2. When using net switch, | ection net cable;<br>, only connect one terminal; |
|-------------------------------------------------------------------|---------------------------------------------------|
| Terminal parameter                                                |                                                   |
| Terminal ID:                                                      | 1 1                                               |
| Server IP:                                                        | 192 . 168 . 0 . 192                               |
| Terminal IP:                                                      | 192 . 168 . 0 . 101                               |
| Gateway IP:                                                       | 192 . 168 . 0 . 1                                 |
| Subnet Mask:                                                      | 255 . 255 . 255 . 0                               |
| Terminal Port:                                                    | 2046 (Default 2046)<br>(special modify)           |
| Server Port:                                                      | 2048 (Default 2048)<br>(special modify)           |
|                                                                   | Send parameters                                   |
| 🔽 Safety checks (Ch                                               | eck more than one terminal)                       |

#### Note:

1. When using the Windows 7 operating system, please use the administrator mode, and then shut down the firewa II and the related software;

2. Terminal equipment scanning tools can only configure one terminal. When using this method, please make sure t hat a computer is only corresponding to one target terminal;

#### Web page Mode

Enter the IP network intercom terminal web interface, revise the network parameters according to the environment, after Settings, click the "save".

Please refer to User-defined terminal parameters for detailed information.

## **User-Define Terminal Parameters**

#### Login Web Interface

(1) Enter the IP network intercom terminal IP address in the browser address bar(the default IP is 192.168.1.11, under the condition of no plug cable, it will broadcast IP information).

| A Microsoft Internet Explorer                           |  |  |  |
|---------------------------------------------------------|--|--|--|
| File Edit View Favorites Tools Help                     |  |  |  |
| 🕞 Back - 🕥 - 💌 🛃 🏠 🔎 Search 👷 Favorites 🔇 Media 🚱 🔗 漫 🚍 |  |  |  |
| Address 🕘 192, 168, 1, 101                              |  |  |  |
|                                                         |  |  |  |
|                                                         |  |  |  |
|                                                         |  |  |  |
|                                                         |  |  |  |

(2) In the login window enter the user name and password (the default is admin).

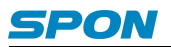

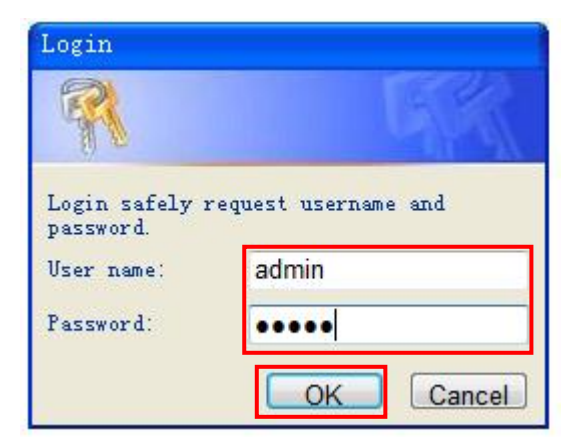

(3) After Press OK, it can enter IP network terminal's Web page.

| Running status  |                                                          |                  |                          |           |
|-----------------|----------------------------------------------------------|------------------|--------------------------|-----------|
| Basic Setting   | Running Status                                           |                  |                          |           |
| Network Param   | Control of a control of the Second Control of the Second |                  |                          |           |
| Device Param    |                                                          |                  |                          |           |
| Server Param    | Network Param                                            |                  |                          |           |
| Talkback Param  |                                                          |                  |                          |           |
| Broadcast Param |                                                          | MAC Address:     | 00-E0-4C-EA-00-03        |           |
| Monitor Param   |                                                          | IP Address:      | 192.168.1.119            | Static IP |
| Alarm Param     |                                                          | Subnet Mask:     | 255.255.255.0            |           |
| Advance Setting |                                                          | Default Cateway  | 102 169 1 1              |           |
| Web Manage      |                                                          | Delault Gateway. | 132.106.1.1              |           |
| Device Manage   |                                                          | DNS Server:      | 192.168.1.1,192.168.1.13 |           |
| System Tools    |                                                          |                  |                          |           |
|                 |                                                          | Running Time:    | 0 day(s) 00:07:01        | REFRESH   |

#### **Network Parameters**

| Running status             |                        |                   |            |
|----------------------------|------------------------|-------------------|------------|
| Basic Setting Network Para | m                      |                   |            |
| Network Param              |                        |                   |            |
| Device Param               |                        |                   |            |
| Server Param               | Connection Method:     | Static IP         | •          |
| Talkback Param             |                        |                   |            |
| Broadcast Param            | 100-11                 | 00 50 40 54 00 02 | 1          |
| Monitor Param              | MAC address:           | 00-E0-4C-EA-00-03 |            |
| Alarm Param                |                        |                   |            |
| Advance Setting            | IP Address:            | 192.168.1.119     |            |
| Web Manage                 | Subnet Mask:           | 255 255 255 0     |            |
| Device Manage              |                        | 400.400.4.4       | 10-11-11   |
| System Tools               | Default Gateway:       | 192.168.1.1       | (Optional) |
|                            |                        |                   |            |
|                            | Preferred DNS Server:  | 192.168.1.1       | (Optional) |
|                            | Standby DNS Server     | 192 168 1 13      | (Optional) |
|                            | clairaby bitte conten. | 102.100.1.10      | (optional) |

| Connection type      | The default is static IP, user defined the IP parameters  |
|----------------------|-----------------------------------------------------------|
| MAC address          | Terminal physical address                                 |
| IP address           | Terminal IP address , the factory default is 192.168.1.11 |
| Subnet mask          | Terminal networking Subnet mask                           |
| Default gateway      | Terminal network gateway                                  |
| Preferred DNS server | Terminal networking preferred DNS server IP               |
| Secondary DNS server | Terminal networking secondary DNS server IP               |

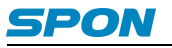

#### **Device Parameters**

| unning status  |              |              |      |
|----------------|--------------|--------------|------|
| asic Setting — | Device Param |              |      |
| etwork Param   |              |              |      |
| evice Param    |              |              |      |
| erver Param    |              | Device ID:   | 3    |
| alkback Param  |              | Receive Port | 2046 |
| adcast Param   |              |              |      |
| nitor Param    |              |              |      |
| rm Param       |              |              | SAVE |
| /ance Setting  |              |              | ONVE |
| b Manage       |              |              |      |
| ice Manage —   |              |              |      |
|                |              |              |      |

#### Parameter meaning as following:

| Device number | Terminal ID, the only identity No., the range from 1 to 999.The default is 1 |
|---------------|------------------------------------------------------------------------------|
| Accept port   | Terminal communication port                                                  |

#### **Online Server Parameters**

| Running status    |              |                              |               |        |            |
|-------------------|--------------|------------------------------|---------------|--------|------------|
| Basic Setting     | Online Sever | Param                        |               |        |            |
| Network Param     |              |                              |               |        |            |
| Device Param      |              |                              |               |        |            |
| Server Param      |              | Perferred Server:            | 192.168.1.100 | : 2048 |            |
| - Online Service  |              | Standby Server               | 192 168 1 101 | · 2048 | (Ontional) |
| – Quick Call      |              | cianaby conver.              | 102.100.1.101 | . 2040 | (optional) |
| Talkback Param    |              |                              |               |        |            |
| Broadcast Param   |              | Login Request Send Interval: | 1Sec 👻        |        |            |
| Monitor Param     |              | 2000 12                      |               |        |            |
| Alarm Param       |              |                              |               |        |            |
| Advance Setting   |              |                              | SAVE          |        |            |
| Web Manage        |              |                              |               |        |            |
| — Device Manage — |              |                              |               |        |            |
| Custom Toolo      |              |                              |               |        |            |

| Preferred DNS  | Terminal login server address .The default is 192.168.1.13                            |
|----------------|---------------------------------------------------------------------------------------|
| Server         |                                                                                       |
|                | If it can't connect to preferred DNS server, then it can login to secondary DNS       |
| Secondary DNS  | server. The default is 192.168.1.14                                                   |
| Server         | If it can connect to preferred DNS server, then restart and login preferred DNS       |
|                | server again                                                                          |
| Login Interval | When the device is offline, it ask log server 's time interval . The default is 1 sec |

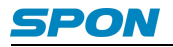

#### **Quick Call Parameters**

| Basic Setting                                                                                                    |
|----------------------------------------------------------------------------------------------------|
| etwork Param         vvice Param         nver Param         Online Service         Duick Call         lkback Param         padcast Param         nitor Param         rm Param         Press <3>button quick call:         1         (Terminal/ Suba         Press <2>button quick call:         2         (Terminal/ Suba         Press <3>button quick call:         2         (Terminal/ Suba         Press <4>button quick call:         2         (Terminal/ Suba         Press <5>button quick call:         1         (Terminal/ Suba                                                                  |
| vice Param         ver Param         Press <0>button quick call:       • (Terminal/ Suba         Press <1>button quick call:       1 • (Terminal/ Suba         Press <2>button quick call:       2 • (Terminal/ Suba         Press <2>button quick call:       1 • (Terminal/ Suba         Press <2>button quick call:       2 • (Terminal/ Suba         Press <3>button quick call:       1 • (Terminal/ Suba         Press <4>button quick call:       2 • (Terminal/ Suba         rm Param       Press <5>button quick call:       1 • (Terminal/ Suba                                                    |
| Derver Param       Press <0>button quick call:       -       (Terminal/ Suba         Online Service       Press <1>button quick call:       1       (Terminal/ Suba         Ouick Call       Press <2>button quick call:       2       (Terminal/ Suba         alkback Param       Press <2>button quick call:       1       (Terminal/ Suba         roadcast Param       Press <3>button quick call:       1       (Terminal/ Suba         lonitor Param       Press <4>button quick call:       2       (Terminal/ Suba         larm Param       Press <5>button quick call:       1       (Terminal/ Suba |
| • Online Service       Press <1>button quick call:       1       • (Terminal/ Suba         • Ouick Call       Press <1>button quick call:       2       • (Terminal/ Suba         alkback Param       Press <2>button quick call:       2       • (Terminal/ Suba         roadcast Param       Press <3>button quick call:       1       • (Terminal/ Suba         Jonitor Param       Press <4>button quick call:       2       • (Terminal/ Suba         Jarm Param       Press <5>button quick call:       1       • (Terminal/ Suba                                                                      |
| Ourck Call       Press <2>button quick call:       2       (Terminal/ Subal         alkback Param       Press <3>button quick call:       1       (Terminal/ Subal         iroadcast Param       Press <3>button quick call:       1       (Terminal/ Subal         ionitor Param       Press <4>button quick call:       2       (Terminal/ Subal         Jarm Param       Press <5>button quick call:       1       (Terminal/ Subal                                                                                                    |
| Press <3>button quick call:     1     (Terminal/ Suba       Jonitor Param     Press <4>button quick call:     2     (Terminal/ Suba       Varm Param     Press <5>button quick call:     1                                                                                                    |
| Monitor Param     Press <4>button quick call:     2     (Terminal/ Suba       Narm Param     Press <5>button quick call:     1                                                                                                    |
| Narm Param Press <5>button quick call: 1 ▼ (Terminal/ Suba                                                                                                    |
|                                                                                                    |
| dvance Setting Press ≤6>button quick call: 2 ▼ (Terminal/ Suba                                                                                                    |
|                                                                                                    |
| System Tools Press <8>button quick call: 2 - (Terminal/ Suba                                                                                                    |
| Press <0>button quick call: 2 • (Terminal/ Suba                                                                                                    |
|                                                                                                    |
| Hat Kay Dafina                                                                                                    |

#### Parameter meaning as following:

| Chartaut kova patting  | Numeric key 0—9 can set the mapping relation, call or broadcast to the |
|------------------------|------------------------------------------------------------------------|
| Shoricul keys selling  | specified zone or terminal.                                            |
| Shortcut keys function | Shortcut keys function can be set as intercom or broadcast operation.  |
| definition             | The default is intercom.                                               |

#### **Intercom parameters**

| Punning status  |                |                    |                                            |               |
|-----------------|----------------|--------------------|--------------------------------------------|---------------|
| rearing status  |                |                    |                                            |               |
| Basic Setting   | Talkback Param |                    |                                            |               |
| Network Param   | ~              |                    |                                            |               |
| Device Param    | <u></u>        |                    | Exercises                                  |               |
| Server Param    |                | Encode Format:     | PCM                                        | 2.77          |
| Talkback Param  |                | Sampling:          | 8000Hz                                     | 2.            |
| Broadcast Param |                | 23 - 22            |                                            |               |
| Monitor Param   |                |                    |                                            | and T         |
| Alarm Param     |                | Audio Input        | Mic                                        | <b>T</b>      |
| Advance Setting |                | Input Volume:      | 7                                          |               |
| web Manage      |                |                    |                                            |               |
| Device Manage   |                | Audio Output       | Sneaker                                    |               |
| System roots    |                |                    |                                            |               |
|                 |                | Output volume:     | l                                          | <b>T</b>      |
|                 |                |                    |                                            |               |
|                 |                | Ring Out:          | Speaker                                    | S             |
|                 |                | Ring Volume:       | 3                                          | ¥             |
|                 |                |                    | 1.5                                        |               |
|                 |                |                    | Constant a constant of the constant of the |               |
|                 |                | nitiated Talkback: | Disable Hang-up                            | 19 <b>7</b> - |
|                 |                | Accept Talkback:   | Automatic Answer                           |               |
|                 |                |                    | Enable Hang-up                             |               |

| Codo format   | Intercom coding, PCM means uncompressed data , ADPCM means             |  |
|---------------|------------------------------------------------------------------------|--|
| Code Ionnat   | compressed data                                                        |  |
| Sampling rate | The host intercom or monitor sampling frequency (8000 Hz or 22050 Hz), |  |

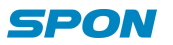

|                    | the default is 8000 Hz                                                       |  |  |
|--------------------|------------------------------------------------------------------------------|--|--|
| Audio Input        | The default audio input mode is Mic input(MIC,LINE INPUT,AUTO-ID)            |  |  |
| Input volume       | The host intercom total input volume, the range is 0 to 15. The default is 7 |  |  |
| Audia autaut       | The default Audio output is speaker output(SPEAKER,LINE                      |  |  |
|                    | OUTPUT,AUTO-ID)                                                              |  |  |
| Output volume      | The host intercom total output volume, the range is 0 to 15.The default is 7 |  |  |
| Ding subrut        | The default Ring output is speaker output(SPEAKER,LINE                       |  |  |
| Ring output        | OUTPUT,AUTO-ID)                                                              |  |  |
| Ring Volume        | The ring output volume, the range is 0 to 15. The default is 3               |  |  |
| Initiate Intercom  | As intercom initiator, it can set to hang up the intercom or not             |  |  |
| Accent Intercom    | As intercom receiver, it can set auto-answer or manual answer and allowing   |  |  |
| Accept Intercom    | hang up or baning hang up                                                    |  |  |
| Enable offset echo | After choose it, it will support offset echo                                 |  |  |

#### **Broadcast Parameters**

| Encode Format: | DOM                                        |                                                   |
|----------------|--------------------------------------------|---------------------------------------------------|
| Encode Format: | DOM                                        |                                                   |
| Encode Format: | DOM                                        |                                                   |
| Encode Format: | DOM                                        |                                                   |
|                | PCM                                        | -                                                 |
| Sampling:      | 22050Hz                                    | •                                                 |
| ouriping.      | 22030112                                   |                                                   |
|                |                                            |                                                   |
| Audio Output:  | SPEAKER                                    | -                                                 |
| Output Volume: | 9                                          | -                                                 |
| 10             |                                            |                                                   |
|                |                                            |                                                   |
|                | SAVE                                       | DEFAULT                                           |
|                | Samping:<br>Audio Output<br>Output Volume: | Audio Output: SPEAKER<br>Output Volume: 9<br>SAVE |

| Codo format   | Broadcasting coding, PCM means uncompressed data , ADPCM means                   |  |
|---------------|----------------------------------------------------------------------------------|--|
| Code Ionnat   | compressed data                                                                  |  |
| Sampling rate | The host broadcasting sampling frequency ( 8000 Hz or 22050 Hz), the             |  |
| Sampling rate | default is 8000 Hz                                                               |  |
| Audio Input   | The default audio input mode is Mic input(MIC,LINE INPUT,AUTO-ID)                |  |
| Input volume  | The host broadcasting total input volume, the range is 0 to 15. The default is 9 |  |
| Audia autout  | The default Audio output is speaker output(SPEAKER,LINE                          |  |
|               | OUTPUT,AUTO-ID)                                                                  |  |
| Output volume | The host broadcasting total output volume, the range is 0 to 15.                 |  |
| Broadcasting  | After chosen it it will play the prompt tops before breadcasting                 |  |
| prompt tone   | After chosen it, it will play the prompt tone before broadcasting.               |  |

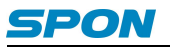

#### **Monitor Parameters**

| Running status  |               |   |               |      |         |
|-----------------|---------------|---|---------------|------|---------|
| Basic Setting   | Monitor Param |   |               |      |         |
| Network Param   |               |   |               |      |         |
| Device Param    |               |   |               |      |         |
| Server Param    |               |   | Audio Input:  | Mic  | -       |
| Talkback Param  |               |   | Input Volume: | 11   |         |
| Broadcast Param |               |   | input volume. | 11   |         |
| Monitor Param   |               | _ |               |      |         |
| Alarm Param     |               |   |               | SAVE |         |
| Advance Setting |               |   |               | JAVE | DEFAULT |
| Web Manage      |               |   |               |      |         |
| Device Manage   |               |   |               |      |         |
| System Tools    |               |   |               |      |         |

#### Parameter meaning as following:

| Audio input  | When terminal is monitored, the default audio input is microphone input.      |
|--------------|-------------------------------------------------------------------------------|
| Input Volume | When terminal is monitored, the volume arrange is 0 to 15. The default is 11. |

## **Alarm Input Parameters**

| unning status    |                     |    |                  |            |
|------------------|---------------------|----|------------------|------------|
| asic Setting     | Alarm Short-In Para | m  |                  |            |
| etwork Param     |                     |    |                  |            |
| )evice Param     |                     |    |                  |            |
| erver Param      |                     | Sh | nort-in Channel: | 1 +        |
| alkback Param    |                     | ç  | Short-in Method  | Always 0 - |
| oadcast Param    |                     | 10 | inert in metrod. | / aways o  |
| nitor Param      |                     |    |                  |            |
| rm Param         |                     |    |                  | SAVE       |
| Alarm Short-In   |                     |    |                  | U, WL      |
| Alarm Short-Out  |                     |    |                  |            |
| dvance Setting — |                     |    |                  |            |
| eb Manage        |                     |    |                  |            |
| vice Manage —    |                     |    |                  |            |
| stem Tools       |                     |    |                  |            |

| Input abannal | According to the alarm parameters to obtain the corresponding channel number,   |
|---------------|---------------------------------------------------------------------------------|
|               | the default is 1.                                                               |
|               | It have normally open and normally closed two types, the default is is normally |
| Alarm types   | open.                                                                           |
|               | Normally open: when closed, it send alarm input signal to server.               |
|               | Normally closed: when disconnected, it send alarm input signal to server.       |

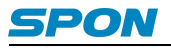

#### **Alarm Output Parameters**

| Running status          |                             |
|-------------------------|-----------------------------|
| Basic Setting Alarm Sho | rt-Out Param                |
| Network Param           |                             |
| Device Param            |                             |
| Server Param            | Short-out Channel: 1 -      |
| Talkback Param          | Short-out Method: Close Ala |
| Broadcast Param         | onsit out monod.            |
| Monitor Param           |                             |
| Alarm Param             | SAVE                        |
| – Alarm Short-In        | C onte                      |
| - Alarm Short-Out       |                             |
| Advance Setting         |                             |
| Web Manage              |                             |
| Device Manage           |                             |
|                         |                             |

#### Parameter meaning as following:

| Output channel | According to the alarm parameters to obtain the corresponding channel number,   |
|----------------|---------------------------------------------------------------------------------|
| Output channel | the default is 1.                                                               |
|                | It have open alarm and CCTV alarm two modes, the default is CCTV alarm          |
|                | mode.                                                                           |
| Alarm types    | Closed-circuit alarm: the default is normally open state, or it would be closed |
|                | when triggered.                                                                 |
|                | Open circuit alarm: the default is normally closed state, it would disconnect   |
|                | when triggered.                                                                 |

#### **Password modify**

In the Web management parameters can modify the login Web page account and password, the original user name and password are "admin".

| Running status     |                     |                |
|--------------------|---------------------|----------------|
| Basic Setting      | age Account         |                |
| Network Param      |                     |                |
| Device Param       |                     |                |
| Server Param       | Original User Name: | admin          |
| Talkback Param     | Original Baseword:  |                |
| Broadcast Param    | Onginal Password.   |                |
| Monitor Param      | New User Name:      |                |
| Alarm Param        | New Password:       |                |
| Advance Setting    | Confirm Password    |                |
| Web Manage         | Sommer assessed.    |                |
| - Password Setting |                     |                |
| - Port Setting     |                     | SAVE CLEAN     |
| Device Manage      |                     | Conce J Ceenny |
| System Tools       |                     |                |

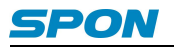

#### Port Setting

Web management port: access to the Web page's port. If it's not port 80, please add a corresponding port number (example: set the Web port 8888, then access the address should be: http://xxx.xxx.xxx.8888).

| Running status                                                                                                  |                     |   |
|----------------------------------------------------------------------------------------------------|---------------------|---|
| Basic Setting                                                                                                   | Set Up Web Port     |   |
| Network Param                                                                                                   |                     |   |
| Device Param                                                                                                    |                     | _ |
| Server Param                                                                                                    | Web Manage Port: 80 |   |
| Talkback Param                                                                                                  |                     |   |
| Broadcast Param                                                                                                 |                     |   |
| Monitor Param                                                                                                   | SAVE                |   |
| Alarm Param                                                                                                    |                     |   |
| Advance Setting                                                                                                 |                     |   |
| Web Manage                                                                                                    |                     |   |
| - Password Setting                                                                                              |                     |   |
| - Port Setting                                                                                                  |                     |   |
| Device Manage —                                                                                                 |                     |   |
| CONTRACTOR OF A CONTRACTOR OF A CONTRACTOR OF A CONTRACTOR OF A CONTRACTOR OF A CONTRACTOR OF A CONTRACTOR OF A |                     |   |

#### **Firmware Upgrade**

Click on the "maintenance" - > "system tools" - > "firmware upgrade", click "into the firmware upgrade mode" button, enter the firmware update Web pages; Choose the firmware updated file, click "firmware upgrade" button.

If there is no refresh the Web page, please restart your browser, visit the Web page again.

| Running status             |                                      |
|----------------------------|--------------------------------------|
| Basic Setting Upgrade Firm | nware                                |
| Network Param              |                                      |
| Device Param               |                                      |
| Server Param               | Software Version: 1.0.0 Build 140610 |
| alkback Param              | Hardware Version: 1 4 Rel 120201     |
| Broadcast Param            |                                      |
| Monitor Param              |                                      |
| Alarm Param                | Enter Ungrade                        |
| Advance Setting            | Enter opgrade                        |
| Web Manage                 |                                      |
| Device Manage              |                                      |
| System Tools               |                                      |
| - Upgrade Firmware         |                                      |
| - Restore the Settings     |                                      |
| - Reboot the Device        |                                      |
|                            |                                      |

Note: if you need to upgrade the firmware, please contact the supplier.

#### **Restore factory setting**

| Running status       |                                                                                     |
|----------------------|-------------------------------------------------------------------------------------|
| lasic Setting —      | Restore Factory Settings                                                            |
| Network Param        |                                                                                     |
| Device Param         | <u>ا</u>                                                                            |
| Server Param         | Click the button to enable the device to restore all settings to the factory state. |
| Talkback Param       |                                                                                     |
| Broadcast Param      |                                                                                     |
| Ionitor Param        |                                                                                     |
| Jarm Param           |                                                                                     |
| Advance Setting      |                                                                                     |
| Web Manage           |                                                                                     |
| Device Manage        |                                                                                     |
| lystem Tools         |                                                                                     |
| - Upgrade Firmware   |                                                                                     |
| Restore the Settings |                                                                                     |
| - Reboot the Device  |                                                                                     |
| System Log           |                                                                                     |

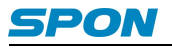

#### **Reboot Device**

After clicking the button, the device needs 3 to 10 seconds to restart.

| Running status         |                                             |
|------------------------|---------------------------------------------|
| - Basic Setting        | Reboot The Device                           |
| Network Param          |                                             |
| Device Param           |                                             |
| Server Param           | Click the button will be reboot the device. |
| Talkback Param         |                                             |
| Broadcast Param        |                                             |
| Monitor Param          | <u>v;</u>                                   |
| Alarm Param            |                                             |
| Advance Setting        |                                             |
| Web Manage             |                                             |
| - Device Manage        |                                             |
| System Tools           |                                             |
| – Upgrade Firmware     |                                             |
| - Restore the Settings |                                             |
| - Reboot the Device    |                                             |
| - System Log           |                                             |

#### System Log

Click "CLEAR ALL LOGS" button, it will remove all system logs.

| Running status         |                                                                            |  |  |  |  |
|------------------------|----------------------------------------------------------------------------|--|--|--|--|
| Basic Setting          | System Log                                                                 |  |  |  |  |
| Network Param          |                                                                            |  |  |  |  |
| Device Param           |                                                                            |  |  |  |  |
| Server Param           | Index Log contents                                                         |  |  |  |  |
| Talkback Param         |                                                                            |  |  |  |  |
| Broadcast Param        | 1 0.1设备启动成功                                                                |  |  |  |  |
| Monitor Param          |                                                                            |  |  |  |  |
| Alarm Param            | H-Ver = 1.4 Rel 120201 · S-Ver = 1.0.0 Build 140610                        |  |  |  |  |
| Advance Setting        | Mode = STATIC IP : L = 192.168.1.119 : M = 255.255.255.0 : G = 192.168.1.1 |  |  |  |  |
| Web Manage             |                                                                            |  |  |  |  |
| Device Manage          |                                                                            |  |  |  |  |
| System Tools           |                                                                            |  |  |  |  |
| – Upgrade Firmware     | REFRESH CLEAN ALL OF LOG                                                   |  |  |  |  |
| - Restore the Settings |                                                                            |  |  |  |  |
| - Reboot the Device    |                                                                            |  |  |  |  |
| - System Log           |                                                                            |  |  |  |  |
|                        |                                                                            |  |  |  |  |

## **Basic Function**

#### **Initiate Intercom**

Click **[TALK]** button to enter the called terminal No. ,then click **[OK]** button to call.

If the called terminal is free, the terminal will play waiting sound waiting for the answer, the called terminal will play vibration ringtone, screen shows "To Call...".

If the called terminal no response, terminal will automatically hang up after play ten times ,screen shows "Called Busy...".

If the other side reject answer, the terminal will automatically hang up after play eight times busy tone. screen shows

"Called Hang Up..."

If be called terminal offline, screen shows "Called Offline".

#### **Receive Intercom**

When other terminal incoming call, the terminal will play vibration ringtone and auto-answer, The screen shows"Some Incoming...".

Press [OK] or [Talk] receive it, press [C] cancel it.

#### Note: It can set the answer and hang up mode in web page.

#### **One-way Intercom**

Press [PTT] can realize one-way intercom.

#### **Real-time Broadcast**

When terminal on free status, double press 【PTT】 can initiate all zones broadcast.

Press [PTT], then press [0], finally press [OK], can initiate all zones broadcast.

Press [PTT], then press [1] - [0], finally press [OK], can initiate partial zones broadcast.

Press [PTT] or [C] can cancel the broadcast.

#### **Off-line Broadcast**

IP network intercom terminal can receive other terminal's offline broadcast.

#### **Receive Terminal broadcasting and Server mission**

Under the condition of server authorization:

Terminal can accept format of timing broadcast, real-time broadcast, timing ringing and fire alarm. it also can receiv e the other terminal initiate broadcast.

When broadcasting, if calls , broadcast will suspended; After end the intercom, broadcast continue.

Note: The web page broadcasting parameters can set the broadcasting output channel.

#### **Receive Monitor**

Accept other terminal's initiating monitor.

## **Malfunction Test**

#### Why it appear "terminal network services (UDP) start fail" warning in the process of start services software?

Appearing this warning information, it's usually the local server network connection has been disconnected, please connect the local network cable well and exit the software, then restart it.

#### Why the terminal always shows "offline"?

1). Check the software server and the main controller is normal opened or not. It's required to close all firewall before open the software server (including system built-in firewall and other antivirus software firewall)

2).Check the network connection is normal or not. after the terminal powered on, the network port green light is norm on, meantime the orange light will be short and fast flash, it means the network cable connect normal. If the network port green light is not on, it means the network hardware connection problem, please check the network cable and switcher of terminal whether they work normal, damaged and disconnect or not etc.

3).Check the terminal's IP setting. Please check the terminal ID, sever IP, local IP, gateway IP etc parameters

## **Copyright Announcement**

#### Copyright

- The copyright is reserved of the SPON Communication Co., LTD( abbreviation SPON ), if without the permission of the company in written form, any company and personage shall not arbitrarily excerpt, copy mentioned file information, and shall not spread in any forms.
- According to the legal provisions, copy including translate to other language or switch to other format.
- Mentioned document spreading in network media, SPON allow download and print for personal uses.
- Any parts of the document can not be modified and for commercial uses. If any damage and losses which is caused by illegality modify and switch the document, SPON shall not take any responsibility.

#### Guarantee

Regarding to the information of the mentioned handbook, if any modify, kindly understand that there is no any notice. The handbook shall provide the correct indication, information and suggestion, and not guarantee to any indicated and implied information. User should take the responsibility of the products applying.

SPON shall not making any guarantee for the handbook, including but not only for the guarantee of implied marketability and specific purpose. Also SPON shall not take any responsibility, if any indirect or incidental losses caused by mistaken use of the handbook.

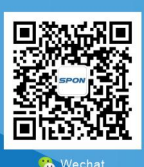

SPON Communications Co., Ltd. www.sponcomm.com Service Hotline: +86-731-85570190 Reserve the amendment right without notice

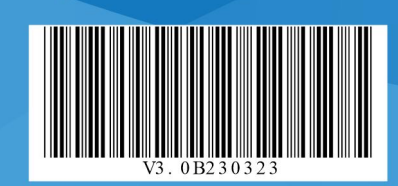